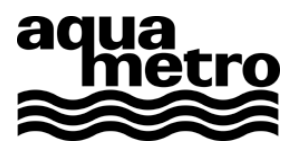

Installation instructions

# AMBUS<sup>®</sup> Win II Installation Manager Installation of AMBUS<sup>®</sup> Win II and device drivers

Software Version 1.3.1

# **Table of contents**

| 1 | Prog         | Programme description                       |   |  |  |  |
|---|--------------|---------------------------------------------|---|--|--|--|
| 2 | Requirements |                                             |   |  |  |  |
| 3 | Insta        | allation                                    | 3 |  |  |  |
|   | 3.1          | Installation overview                       | 3 |  |  |  |
|   | 3.2          | Select operating language                   | 4 |  |  |  |
|   | 3.3          | Start window                                | 4 |  |  |  |
|   | 3.4          | Licence agreement                           | 4 |  |  |  |
|   | 3.5          | Function (automatic, user-specific; remove) | 5 |  |  |  |
|   | 3.6          | Package selection during installation       | 5 |  |  |  |
|   | 3.7          | Package selection during removal            | 6 |  |  |  |
|   | 3.8          | Start installation (Overview)               | 7 |  |  |  |
| 4 | Help         | o on installation problems                  | 8 |  |  |  |

# 1 Programme description

The AMBUS<sup>®</sup> Win II Installation Manager can be used for the simple installation of the M-Bus parameterisation software AMBUS<sup>®</sup> Win II. It is used to:

- Install AMBUS<sup>®</sup> Win II

- Add, remove or display the M-Bus device drivers.

Usage of AMBUS<sup>®</sup> Win II is described in the software user manual.

# 2 Requirements

| Operating system: | Windows XP, Vista, 7.                                      |
|-------------------|------------------------------------------------------------|
| Software:         | Microsoft .Net 2.0 Runtime Environment                     |
|                   | Windows Installer 4.5 or higher                            |
| Rights:           | The user needs administrator rights on the target computer |

# **3** Installation

The Installation Manager can be run both from a CD/DVD as well as from a local hard drive. For easier handling the Installation Manager is installed on the target computer.

#### 3.1 Installation overview

A requirement for installing the application is that the package is either available on a medium (CD/DVD) or was downloaded from the Aquametro Website in the form of a compressed Zip file.

| CD or DVD                          |                   |                        | Zip file                         |
|------------------------------------|-------------------|------------------------|----------------------------------|
| Place the CD/DVD in the drive, the | ne installation   | Open the file in Windo | ows Explorer and start the "Se-  |
| starts automatically.              |                   | tup.exe" programme.    |                                  |
| Note: This function may            | be deactivated.   |                        |                                  |
| In this case, select and activate  | e the "Setup.exe" |                        |                                  |
| programme in the computer 'Star    | ť menu.           |                        |                                  |
|                                    | Select op         | erating language       |                                  |
|                                    | Accept lic        | ence agreement         |                                  |
|                                    | Sele              | ect function           |                                  |
| Automatic                          | User-             | -defined               | Remove                           |
| Complete installation              | Package selection | on during installation | Package selection during removal |
|                                    | Specify           | / file paths           | Complete removal                 |
|                                    | Complete          | e installation         |                                  |

The following buttons occur in several windows:

|                | Back        | Next           | Exit                             |
|----------------|-------------|----------------|----------------------------------|
| Back to the pr | evious step | Forward to the | Abort installation and exit pro- |
|                |             | next step      | gramme                           |

It is possible to install separate components later.

#### 3.2 Select operating language

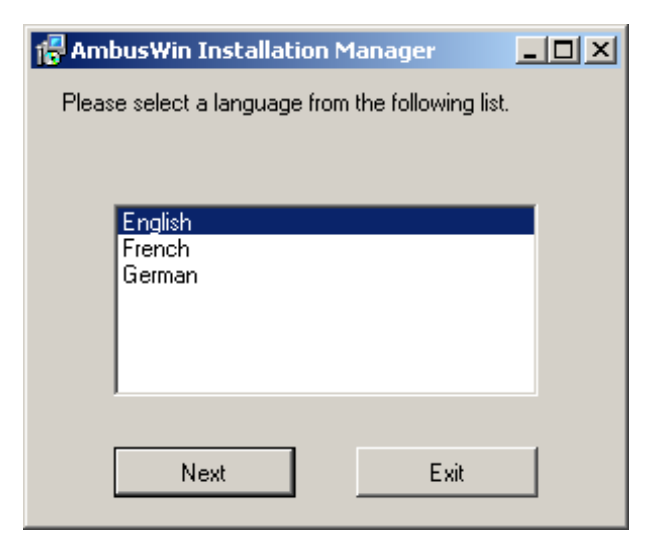

Select a language and continue the process by clicking on 'Next'. By clicking on 'Exit', installation is aborted

#### 3.3 Start window

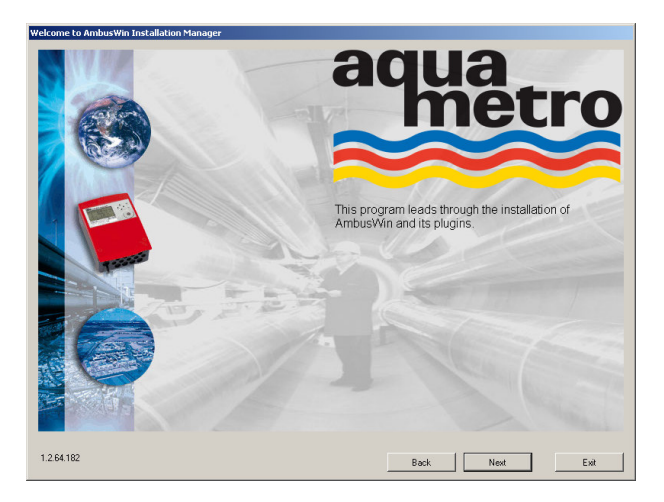

The AMBUS<sup>®</sup> Win II Installation manager appears with the following window. The version is displayed at the bottom left.

#### 3.4 Licence agreement

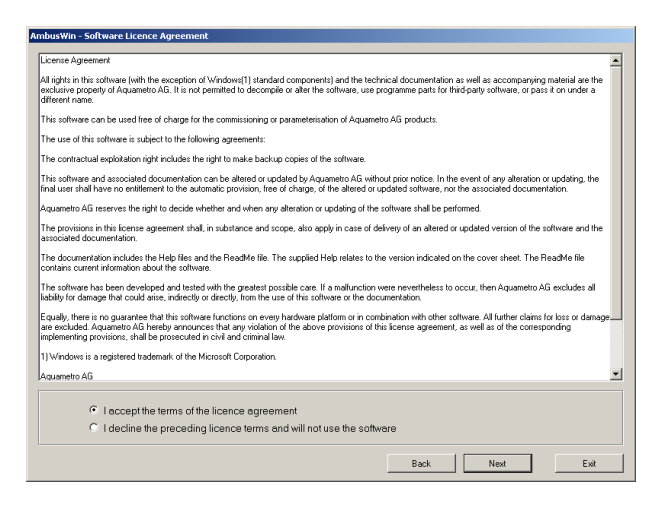

If you agree with the Licence agreement, please confirm this by selecting the appropriate text line with your mouse and then click on 'Next' to go to the next step.

If you don't agree, click on 'Decline' and terminate the programme by clicking on 'Exit'.

## 3.5 Function (automatic, user-specific; remove)

In this window, you specify what you want the installation software to do:

| 1. Automatic installation    | Installs the software with the most standard components |
|------------------------------|---------------------------------------------------------|
| 2. User-defined installation | Selection of the components to be installed             |
| 3. Remove                    | Removes components                                      |

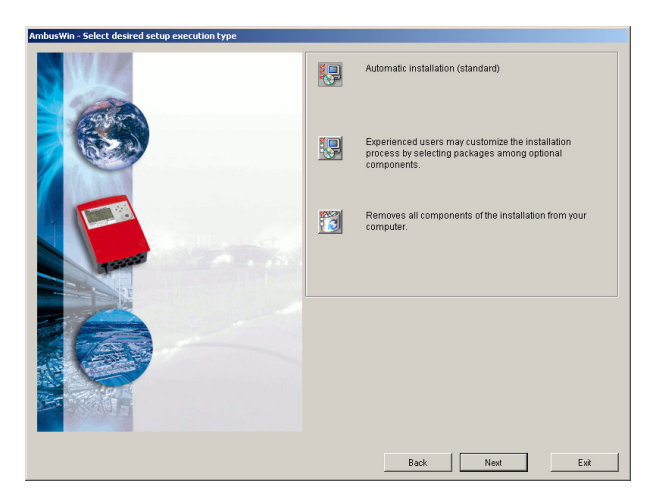

Depending on the function chosen, the steps listed below will follow:

| Automatic |                                 | U | User-defined                 |   | Remove                       |  |
|-----------|---------------------------------|---|------------------------------|---|------------------------------|--|
| ٠         | Standard file paths are created | • | Specify file paths           | ٠ | Package selection during re- |  |
| ٠         | Complete installation           | ٠ | Package selection during in- |   | moval                        |  |
|           |                                 |   | stallation                   | ٠ | Complete installation        |  |
|           |                                 | • | Complete installation        |   |                              |  |

#### 3.6 Package selection during installation

The Package selection window shows the components available in the source directory:

| Titel, Produkt   | Version            | Installiert      | Aktion        | Zielverzeichnis     |
|------------------|--------------------|------------------|---------------|---------------------|
| Available compo- | Not installed com- | Installed Compo- | Chosen action | Installation Folder |
| nents            | ponents            | nents            |               |                     |

By clicking on the + and - symbols of the directory tree, the individual components can be displayed.

|             | Product        | Version    | Installed  | Action  | Target Directory                             |
|-------------|----------------|------------|------------|---------|----------------------------------------------|
| AmbusWinll  |                |            |            |         |                                              |
| Default     |                |            |            |         |                                              |
| AMBUSIS     |                |            |            |         |                                              |
| CALECmaster | CALECmaster    | 01.02.0000 | 01.02.0000 | Install | C:\Program Files\Aquametro AG\CALECmaster    |
| aquadata    | aguadataPlugin | 1.2.6      | 1.2.5      | Install | C:\Program Files\Aquametro AG\aquadataPlugin |
| CalecMB     | CalecMB        | 1.0.0      |            | Install | I:\SAP-Xfer\Calec MB                         |
|             |                |            |            |         |                                              |
|             |                |            |            |         |                                              |
|             |                |            |            |         |                                              |
|             |                |            |            |         |                                              |
|             |                |            |            |         |                                              |
|             |                |            |            |         |                                              |
|             |                |            |            |         |                                              |
|             |                |            |            |         |                                              |
|             |                |            |            |         |                                              |
|             |                |            |            |         |                                              |
|             |                |            |            |         |                                              |
|             |                |            |            |         |                                              |
|             |                |            |            |         |                                              |
|             |                |            |            |         |                                              |
|             |                |            |            |         |                                              |
|             |                |            |            |         |                                              |
|             |                |            |            |         |                                              |
|             |                |            |            |         |                                              |

If you mark a component, that package is selected for installation. Each mark can also be removed again.

If it is possible to install a component and the line is selected, the installation folder can be changed in the edit box below the table.

Note:

No driver can be installed without AMBUS<sup>®</sup> Win II. If a component is already installed, you can select only components more up to date. To install older versions first remove the newer ones.

## 3.7 Package selection during removal

If the Remove function was selected, the following window appears, which shows all the installed packages.

| Titel, Produkt   | Version            | Installiert      | Aktion        | Zielverzeichnis     |
|------------------|--------------------|------------------|---------------|---------------------|
| Available compo- | Not installed com- | Installed Compo- | Chosen action | Installation Folder |
| nents            | ponents            | nents            |               |                     |

| anponeni            | Product        | Version | Installed  | Action    | Target Directory |
|---------------------|----------------|---------|------------|-----------|------------------|
| AmbusWinII          | AmbusWinII     |         | 01.01.0001 | DontTouch |                  |
| Installed Component | CALECmaster    |         | 01.02.0000 | DontTouch |                  |
| aquadata            | aguadataPlugin |         | 1.2.5      | DontTouch |                  |
| Default             | Default        |         | 01.02.0001 | DontTouch |                  |
| AMBUSIS             | AMBUSIS        |         | 01.01.0001 | DontTouch |                  |
|                     |                |         |            |           |                  |
|                     |                |         |            |           |                  |
|                     |                |         |            |           |                  |
|                     |                |         |            |           |                  |
|                     |                |         |            |           |                  |
|                     |                |         |            |           |                  |
|                     |                |         |            |           |                  |
|                     |                |         |            |           |                  |
|                     |                |         |            |           |                  |
|                     |                |         |            |           |                  |
|                     |                |         |            |           |                  |
|                     |                |         |            |           |                  |
|                     |                |         |            |           |                  |
|                     |                |         |            |           |                  |
|                     |                |         |            |           |                  |
|                     |                |         |            |           |                  |
|                     |                |         |            |           |                  |

If you mark a component, that package is selected for removal. Each mark can also be removed again.

## 3.8 Start installation (Overview)

The Overview window displays the main information about the selected installation process before this is implemented. This is the last opportunity to abort the process by clicking on 'Exit'. The list entitled Action shows the individual steps in the sequence in which they are executed.

By clicking on 'Start', the installation process begins. The window displays a protocol of the individual steps with messages.

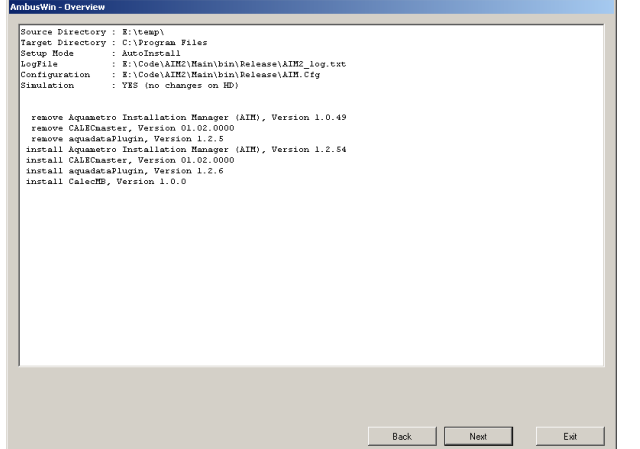

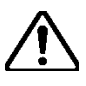

#### Attention!

It is not possible to reverse the installation with the 'Back' key. If an installation is to be reversed, then the components must first be removed, and the old components must be reinstalled from the source data medium.

#### **Completion of installation**

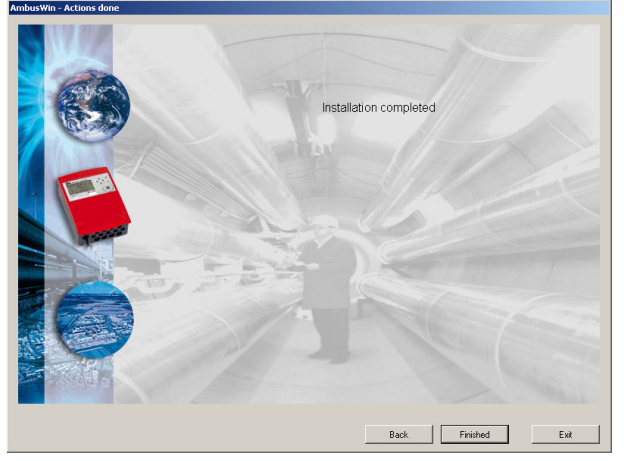

When the window 'Actions done' appears, the installation has been successfully completed. Clicking on the 'Finished' button ends the programme.

## 4 Help on installation problems

If, after uninstallation of a part of AMBUS Win II, something remains on your machine, you can cleanup windows registry with AMBUS® Win II Installation Manager. Select funktion ,Remove' (Step 3.5) and on the next page button ,Cleanup registry'.

| mponent            | Product    | Version | Installed  | Action    | Target Directory |  |
|--------------------|------------|---------|------------|-----------|------------------|--|
| AmbusWin Component | AmbusWinII |         | 01.01.0001 | DontTouch |                  |  |
|                    |            |         |            |           |                  |  |
|                    |            |         |            |           |                  |  |
|                    |            |         |            |           |                  |  |
|                    |            |         |            |           |                  |  |
|                    |            |         |            |           |                  |  |
|                    |            |         |            |           |                  |  |
|                    |            |         |            |           |                  |  |
|                    |            |         |            |           |                  |  |
|                    |            |         |            |           |                  |  |
|                    |            |         |            |           |                  |  |
|                    |            |         |            |           |                  |  |
|                    |            |         |            |           |                  |  |
|                    |            |         |            |           |                  |  |
|                    |            |         |            |           |                  |  |
|                    |            |         |            |           |                  |  |
|                    |            |         |            |           |                  |  |
|                    |            |         |            |           |                  |  |
|                    |            |         |            |           |                  |  |
|                    |            |         |            |           |                  |  |
|                    |            |         |            |           |                  |  |
|                    |            |         |            |           |                  |  |
|                    |            |         |            |           |                  |  |
|                    |            |         |            |           |                  |  |
|                    |            |         |            |           |                  |  |
|                    |            |         |            |           |                  |  |
|                    |            |         |            |           |                  |  |
|                    |            |         |            |           |                  |  |
| Target Directory   |            |         |            |           |                  |  |
|                    |            |         |            |           |                  |  |
|                    |            |         |            |           |                  |  |

The list in the following dialog shows some components, which you can select to be removed.

You can damage your AMBUS® Win II installation, by manipulating windows registry. If you are not sure of what to do, search for competent support.

| 🖁 AmbusWin - Package selection                                                                                          |      |
|----------------------------------------------------------------------------------------------------|------|
| AmbusWinII<br>Aquametro Installation Manager (AIM)<br>Default<br>CALEC Energy Master<br>Calec MB<br>AMBUSIS<br>Aquadata |      |
|                                                                                                    |      |
|                                                                                                    | Exit |

Registry keys to be deleted will be stored in the following folder:

C:\Documents and Settings\All Users\Application Data\AmbusWinII

Änderungen vorbehalten / Sous réserve de modifications / Modification rights reserved / Copyright © Aquametro AG

Aquametro AG

Ringstrasse 75 CH-4106 Therwil Phone +41 61 725 11 22 Fax +41 61 725 15 95 info@aquametro.com www.aquametro.com

#### Aquametro SA

Rue du Jura 10 CH-1800 Vevey Phone +41 21 926 77 77 Fax +41 21 926 77 78 info.vevey@aquametro.com Aquametro Messtechnik GmbH Zum Panrepel 24 D-28307 Bremen Phone +49 421 871 64 0 Fax +49 421 871 64 19 info.amd@aquametro.com Aquametro BELGIUM SPRL Dallaan, 67 B-1933 Sterrebeek Phone +32 2 241 62 01 Fax +32 2 216 22 63 info.amb@aquametro.com